## **<u>"INSTRUCTIVO DEL SISTEMA DE BLOQUEO DE PASAPORTES</u> <u>ELECTRÓNICOS EMITIDOS EN LOS CONSULADOS PERUANOS</u>"**

Ingresar a la página <u>www.consulado.pe</u>, luego para acceder al portal del cada Oficina Consular seleccionar el Continente, País y Oficina Consular, dar click en el botón "Ir"

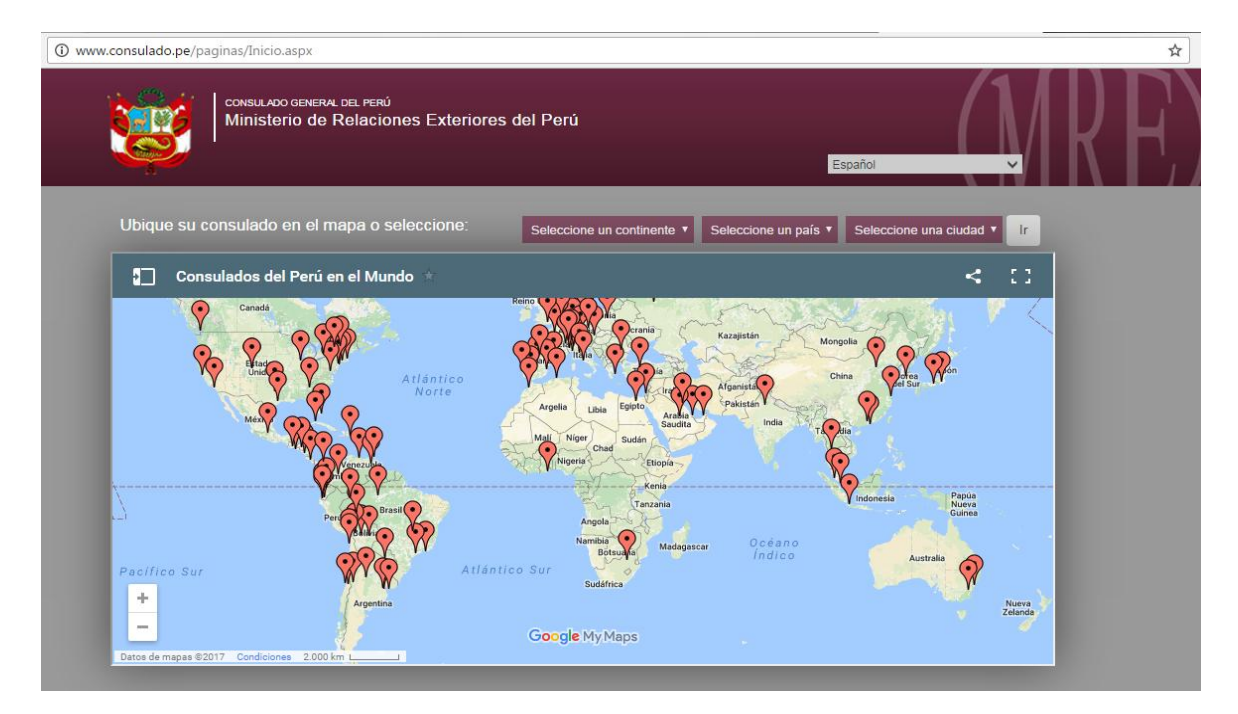

Dentro del portal de cada Oficina Consular, en la segunda opción de la sección derecha se encuentra el botón "Bloqueo de Pasaporte", dar click.

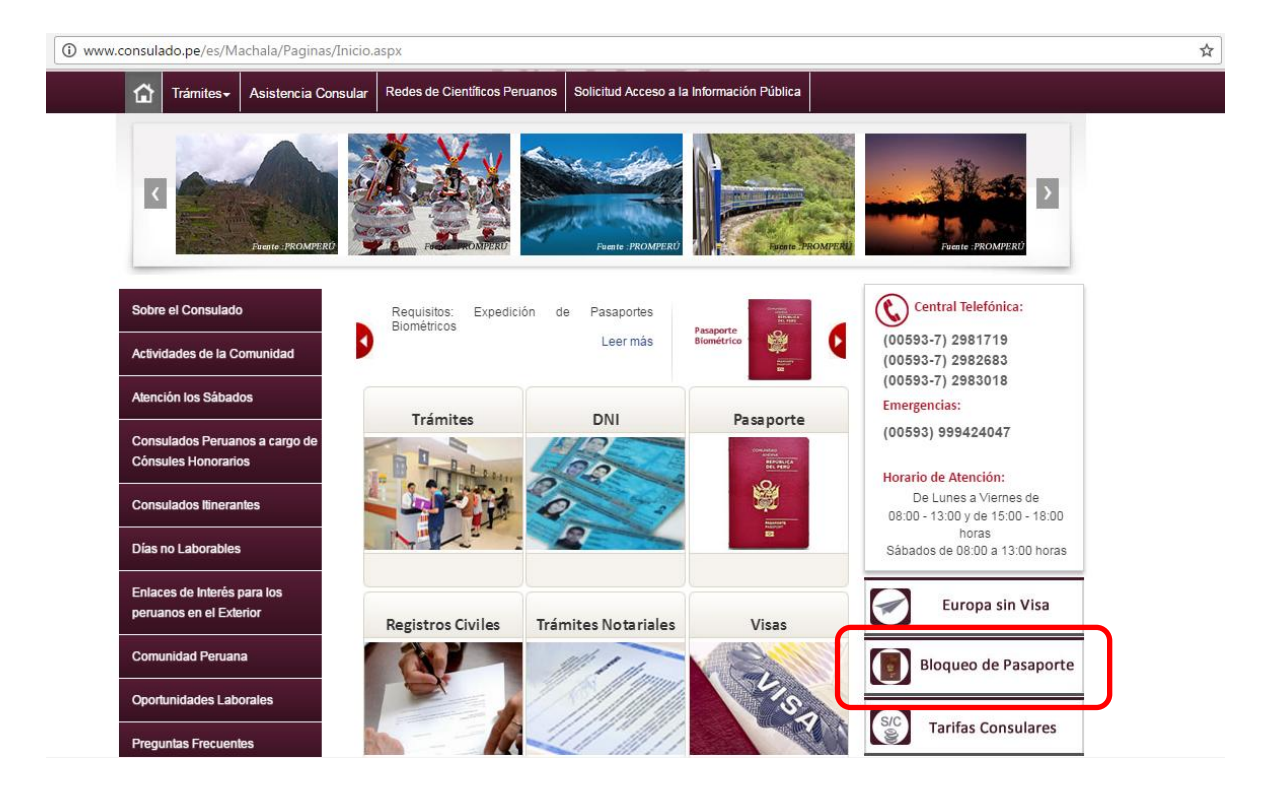

Acto seguido, ingresar el número de pasaporte y el código de verificación teniendo en cuenta solo el uso de letras minúsculas. El sistema no reconocerá dicho código si es ingresado con mayúsculas. Dar click en el botón continuar.

| Es seguro   https://web-bloqueo.pasaporteperuano.pe/sis | tema-de-bloqueo/bloquear                                                                | Q 2                |
|---------------------------------------------------------|-----------------------------------------------------------------------------------------|--------------------|
| Ministerio de Relaciones Exteriores                     | BLO<br>DE                                                                               | OQUEO<br>PASAPORTE |
| Nº de Pasanorte                                         |                                                                                         |                    |
| Número de Pasaporte                                     | PASAPORTE REPÚBLICA DEL PERÚ                                                            |                    |
| Código de verificación                                  | PASSPORT<br>TIPO / TYPE CODIGO PAIS / COUNTRY CODE PASAPORTE No. / PASSPORT No.         |                    |
| 44ndd                                                   | P PER 00000000<br>- FLOOSI SURVANES<br>- FLOOSI                                         |                    |
| · · · · · · · · · · · · · · · · · · ·                   | NOMBRES / GVEY HAMES<br>GABRIEL                                                         |                    |
| Ingrese codiĝo de Venticacion                           | PERUANA<br>FECHA DE NACIMENTO / DATE OF BRTH DNI No. / Nacional D Card Inv              |                    |
|                                                         | U 13/01/1983 12345678<br>SEX0 JSEX LUGAR DE NACIMENTO / PLACE OF BRTH<br>LUNA           |                    |
|                                                         | FECHA DE EMISION I DATE OF ISSUE<br>FRIMA DEL TITULAR / HOLDER'S SIGNATURE<br>O112/2015 |                    |
|                                                         | 01/12/2025                                                                              |                    |
|                                                         | P <perflorez<<gabriel<<<<<<<<<<< td=""><td></td></perflorez<<gabriel<<<<<<<<<<<>        |                    |
|                                                         | PERU000004PER7301131M2512015<<<<<<<04                                                   |                    |
|                                                         |                                                                                         |                    |
|                                                         | Continuar                                                                               |                    |
|                                                         |                                                                                         |                    |
|                                                         |                                                                                         |                    |

Completar el nombre, apellido, fecha y lugar de nacimiento tal como se encuentra impreso en el pasaporte. Dar click en el botón continuar.

| Nº de Pasaporte     |                                                                             |
|---------------------|-----------------------------------------------------------------------------|
| C29081784           |                                                                             |
| Nombre              | PASSPORT TPO I TYPE CODIGO PAIS I COUNTRY CODE PASAPORTE No. I PASSPORT No. |
| JUAN MANUEL         | P PER 000000000/                                                            |
| Apellido            | FLOREZ<br>NOMBRES (GVEN NAMES                                               |
| VARGAS              |                                                                             |
| Fecha de Nacimiento | FELCOND FECHA DE NACIMIENTO I DATE OF BIRTH DNI No. I Mational I/D Card No. |
| 05/10/1983          | EIO / SEX / SEX LUGAR DE NACIMIENTO / PLACE OF BIRTH                        |
| Lugar de Nacimiento | FRMA DEL TITULAR / HOLDER'S SIGNATURE                                       |
| Lima                | FECHA DE VENCIMIENTO: DATE OF EXPIRY                                        |
|                     |                                                                             |
|                     | P <perflorez<<gabriel<<<<<<<<<< td=""></perflorez<<gabriel<<<<<<<<<<>       |
|                     | PERU000004PER7301131M2512015<<<<<<<04                                       |
|                     |                                                                             |
|                     | Continuar                                                                   |
|                     |                                                                             |

Luego de ello, el sistema enviará un mensaje de texto con el código secreto al celular consignado al momento del enrolamiento; este número de ocho dígitos deberá ser ingresado en la casilla código secreto.

**☆ 9** Ξ

RTE

| () Iocahost: 0000/sistema-de-bloqueo/datossindni                                                           | C Q, Rechercher                                                                   | ☆ 🖻 🛡 🕇  |
|----------------------------------------------------------------------------------------------------|-----------------------------------------------------------------------------------|----------|
| 🖉 Les plus visités (C) Changepoint (G) Try the Cloud Input T 🛞 Sharepoint PSE - Stan 🦗 PM - Gemalto Redmin | . 🤍 Log In • vge Ing 📴 Cameroon eID 📴 STK PKI 🔃 Project - All Documents 🚯 LATO06_ |          |
| Ministerio de Relaciones Exteriores                                                                        | DE DE                                                                             | PASAPO   |
|                                                                                                    |                                                                                   | <u> </u> |

Seleccionar el motivo del bloqueo y dar click en el botón continuar.

Codigo secreto

Motivo de Bloqueo

Continuar

•

09836545

DETERIORO

Al finalizar el proceso, el sistema mostrará el mensaje de que el pasaporte ha sido bloqueado.

| ( Icahost: 3080/sistema-de-bloqueo/secreto                                                             | C C Rechercher                                                        | ☆ 自 ♥ ↓ ♠ ♥ ☰                            |
|----------------------------------------------------------------------------------------------------|-----------------------------------------------------------------------|------------------------------------------|
| 🖉 Les plus visités ⓒ Changepoint 🔓 Try the Cloud Input T 🛞 Sharepoint PSE - Stan 🐥 PM - Genalto Redmin | 💎 Log In · vge 1hg 🔢 Cameroon eID 🔀 STK PKI 🔀 Project - All Documents | LAT006_Peru_MRE_e 🦻 ICS/DeliveryCenter/P |
| Ministerio de Relaciones Exteriores                                                                    | MRE                                                                   | PASAPORTE                                |
| El Pasaporte Nº C29081784 si                                                                           | ido bloqueado                                                         |                                          |